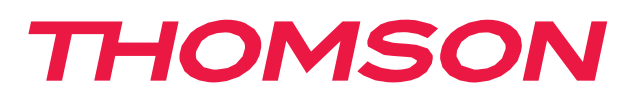

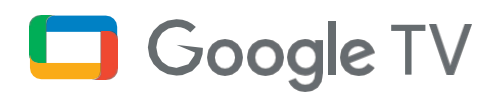

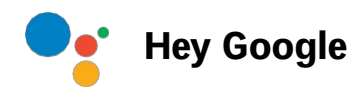

## PG35B Smart Projector Manuel de l'utilisateur

### Contenu

| 1.  | Informations importantes sur le produit                         | 3    |
|-----|-----------------------------------------------------------------|------|
| 2.  | À lire avant utilisation                                        | ···4 |
| 3.  | Consignes de sécurité                                           | …4   |
| 4.  | Liste des accessoires                                           | 5    |
| 5.  | Structure du matériel du projecteur (de gauche à droite) ······ | 6    |
| 6.  | Télécommande                                                    | ···7 |
| 7.  | Emplacement                                                     | 8    |
| 8.  | Mise sous tension                                               | 9    |
| 9.  | Mode veille / Mise hors tension                                 | 10   |
| 10. | Paramètres du réseau                                            | 11   |
| 11. | Paramètres de mise au point ·····                               | 11   |
| 12. | Correction de la distorsion trapézoïdale                        | 12   |
| 13. | Mode haut-parleur Bluetooth                                     | 12   |
| 14. | Assistant Google                                                | 10   |
| 15. | Miroir d'écran avec Google Cast™ et Apple AirPlay ·····         | 10   |
| 16. | Entrée                                                          | 12   |
| 17. | Plus de réglages                                                | 13   |
| 18. | Spécifications                                                  | 13   |
| 19. | Résolution des problèmes                                        | 14   |
| 20. | Précautions importantes                                         | 16   |
| 21. | Informations sur le fournisseur                                 | 17   |
| 22. | Déclaration de conformité                                       | 17   |
| 23. | Déclaration                                                     | ·19  |

### 1. Informations importantes sur le produit

#### Veuillez lire les instructions avant d'utiliser l'appareil et conservez-les pour une utilisation ultérieure.

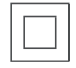

L'équipement portant ce symbole est un appareil électrique de classe II ou à double isolation. Il a été conçu de telle sorte qu'il ne nécessite pas de connexion de sécurité à la terre électrique.

#### **AVERTISSEMENT CONCERNANT LA BATTERIE**

Ce produit contient une batterie interne au lithium. N'utilisez que l'adaptateur d'alimentation fourni.

Manipulez-la avec précaution pour éviter les fuites, les incendies ou les explosions. Respectez les consignes de mise au rebut et de chargement de la batterie afin d'éviter toute blessure ou dommage.

#### Avis concernant les piles et les batteries rechargeables (accumulateurs)

Les piles et les batteries rechargeables (accumulateurs) sont des composants consommables dont la durée de vie est limitée. Leurs performances diminuent naturellement au fil du temps en raison du vieillissement et de l'utilisation.

Leurs performances diminuent naturellement au fil du temps en raison du vieillissement et de l'utilisation, y compris les cycles de charge. Cette usure normale ne constitue pas un défaut au sens des droits de garantie légaux. Les droits de garantie légaux restent valables en cas de défauts de fabrication ou de matériel, tels que des performances nettement réduites immédiatement après l'achat.

Veuillez noter qu'une réduction progressive de la capacité de la batterie et de l'autonomie due à une utilisation régulière ne constitue pas un défaut et n'est donc pas couverte par la garantie légale.

#### Stockage

Votre appareil a été soigneusement vérifié et emballé avant d'être expédié. Lors du déballage, assurez-vous que toutes les pièces sont incluses et conservez l'emballage.

l'emballage et gardez-le hors de portée des enfants. Nous vous recommandons de conserver le carton pendant la période de garantie, afin que votre appareil soit parfaitement protégé en cas de réparation ou de garantie.

#### **Directive DEEE**

Y Ce marquage indique que ce produit ne doit pas être éliminé avec les autres déchets ménagers

dans l'ensemble de l'UE. Veuillez le recycler de manière responsable afin de promouvoir la réutilisation durable des ressources matérielles.

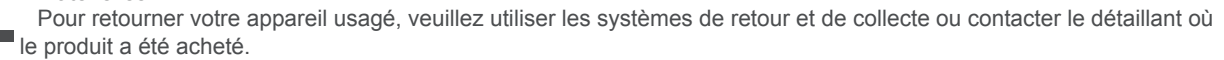

#### Simplified EU Declaration of Conformity

Par la présente, StreamView déclare que le produit Smart Projector, de type équipement radio, est conforme aux normes suivantes Directive 2014/53/EU. Le texte intégral de la déclaration de conformité de l'UE est disponible à l'adresse Internet suivante : tv.mythomson.com/support.

Destiné à une utilisation en intérieur uniquement.

#### **Applications et performances**

La vitesse de téléchargement dépend de votre connexion Internet. Certaines applications peuvent ne pas être disponibles dans votre pays ou région.

Netflix est disponible dans certains pays. Une adhésion au service de streaming est nécessaire. Plus d'informations sur www.nextflix.com. La disponibilité des langues pour Google Assistant dépend de la prise en charge de Google Voice Search.

#### Protection des données

Les fournisseurs d'applications et les fournisseurs de services peuvent collecter et utiliser des données techniques et des informations connexes, y compris, mais sans s'y limiter, des informations techniques sur cet appareil.

informations connexes, y compris, mais sans s'y limiter, des informations techniques sur cet appareil, le système, les logiciels d'application et les périphériques. Ils peuvent utiliser ces informations pour améliorer les produits ou pour fournir des services ou des technologies qui ne vous identifient pas personnellement. En outre, certains services tiers, déjà fournis dans l'appareil ou installés par vous après l'achat du produit, peuvent demander une inscription avec vos données personnelles. Certains services peuvent collecter des données personnelles même sans fournir d'avertissements supplémentaires. StreamView ne peut être tenu responsable d'une éventuelle violation de la protection des données par des services tiers.

#### Support

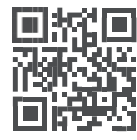

FAQ, manuels, aide et support : **tv.mythomson.com/support** 

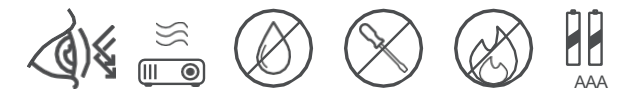

### 2. À lire avant utilisation

#### 2.1 Veuillez lire attentivement les instructions relatives au produit :

Nous vous remercions d'avoir acheté et utilisé ce produit. Pour votre sécurité et dans votre intérêt, veuillez lire attentivement les instructions relatives au produit avant de l'utiliser.

#### 2.2 À propos des instructions relatives au produit :

Les marques et les noms mentionnés dans les instructions relatives aux produits sont la propriété de leurs détenteurs respectifs.

Toutes les instructions relatives au produit sont présentées à titre d'illustration uniquement. Le produit réel peut varier en raison des améliorations apportées au produit.

Nous ne pouvons être tenus pour responsables des dommages corporels, matériels ou autres causés par le non-respect par l'utilisateur des instructions ou des précautions relatives au produit.

#### Le logiciel du produit est conforme à l'EAA.

THOMSON se réserve le droit d'interpréter et de modifier les instructions relatives au produit.

### 3. Consignes de sécurité

- 1. Présence de pièces sous tension à l'intérieur de l'appareil ! Ne pas ouvrir. Risque d'électrocution !
- 2. Aucune pièce ne doit être réparée par l'utilisateur.
- 3. Placez l'appareil sur une surface plane, ferme et stable.
- 4. Placez l'appareil dans un endroit bien ventilé pour éviter l'accumulation de chaleur interne.
- 5. Protégez l'appareil des températures élevées, de l'humidité, de l'eau et de la poussière.
- Ne placez pas à proximité de votre appareil des objets susceptibles de l'endommager (par exemple, des objets remplis de liquide ou des bougies).
- 7. Ne pas mélanger des piles usagées avec des piles neuves, ni des piles alcalines, standard (carbone-zinc) ou rechargeables (Ni-Cd, Ni-MH, etc.).

### 4. Liste des accessoires

#### Veuillez ouvrir l'emballage et vérifier les accessoires suivants :

- 1. Projecteur x1
- 2. Télécommande x1
- 3. Pile AAA x2
- 4. Câble d'entrée USB-C DC IN x1
- 5. Adaptateur d'alimentation x1
- 6. Convertisseur x1
- 7. Sac de rangement
- 8. Support PTZ x1
- 9. Chiffon de nettoyage x1
- 10. Fiche x1
- 11. Guide d'utilisation x1

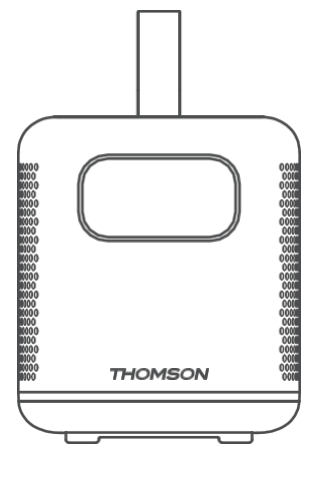

Projecteur x1

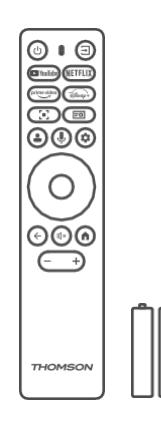

Télécommande x1 Pile AAA x2

THOMSON

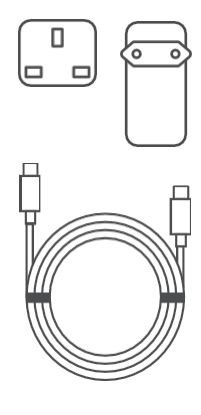

Câble USB-C DC IN x1 Adaptateur d'alimentation x1 Adaptateur x1

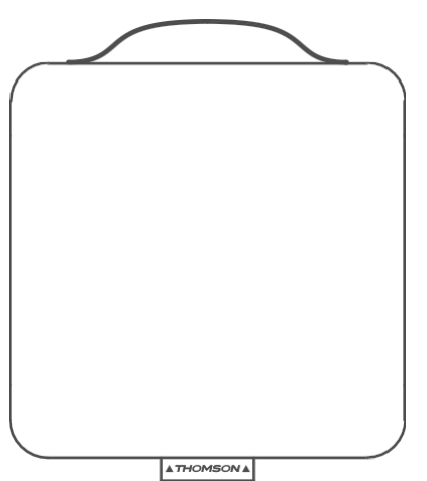

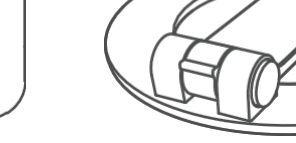

THOMSON

Sac de rangement x1

Support PTZ x1 Chiffon de nettoyage x1

Fiche x1 Guide d'utilisation x1

### 5. Structure matérielle du projecteur (de gauche à droite)

#### Veuillez ouvrir l'emballage et vérifier les accessoires suivants :

Panneau supérieur : Alimentation(Indicateur), D-pad, Retour, Poignée
Panneau avant : Tof, Lentille
Panneaux gauche et droit : Trous de ventilation (ne pas bloquer)

Panneau arrière : USB-C DC IN, HDMI 2.1, récepteur IR, USB 2.0, sortie audio 3,5 mm

Panneau inférieur : Prise pour support PTZ

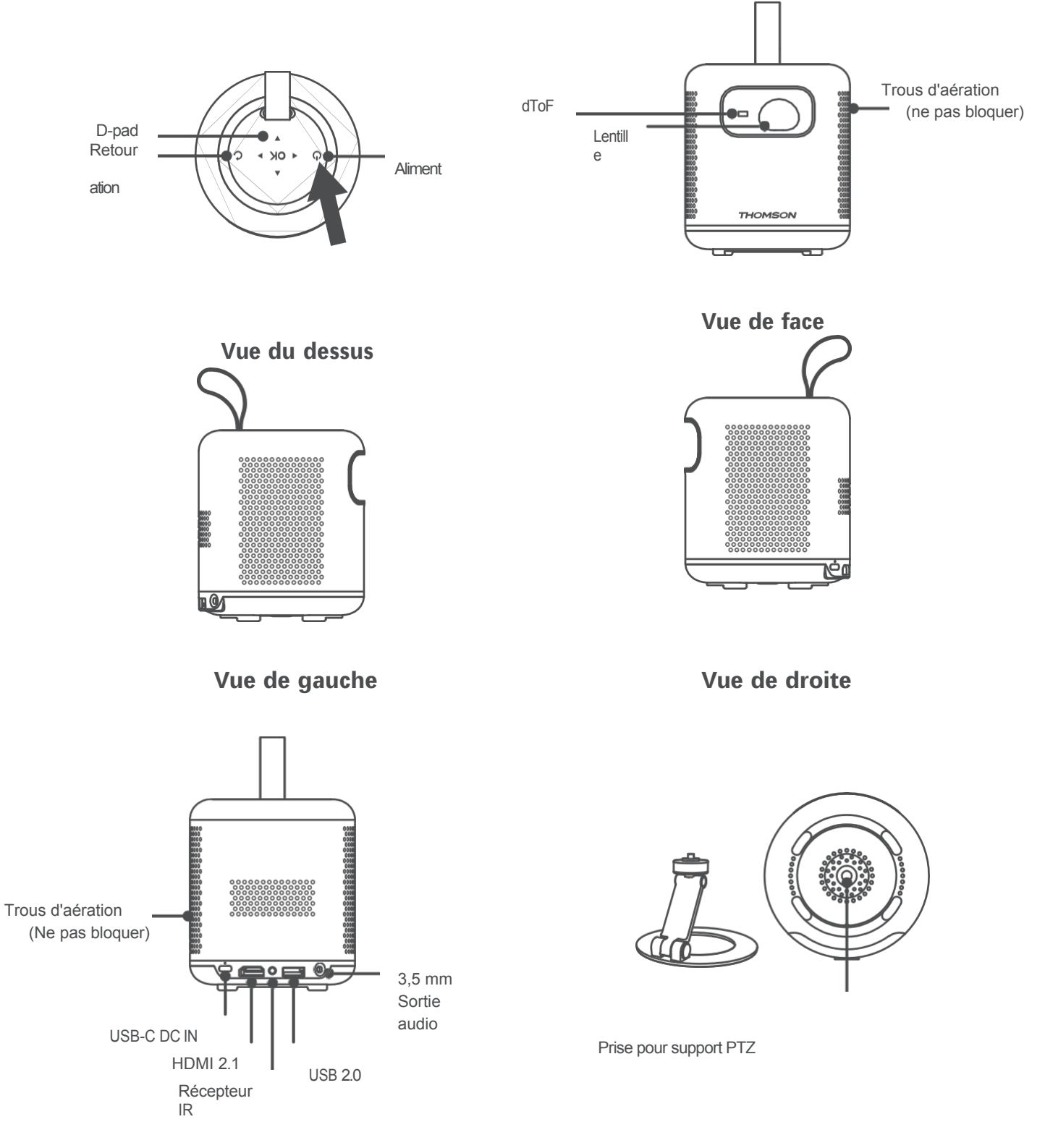

Vue arrière

### 6. Télécommande

La disposition de la télécommande, décrite de gauche à droite et de haut en bas, est la suivante :

Première partie : Attente, Source

Deuxième partie : YouTube, Netflix, Prime Video, Disney+

Troisième partie : Mise au point, paramètres du projecteur

Quatrième partie : Profil du compte Google, Assistant Google (au centre), Paramètres

Cinquième partie (zone tactile circulaire) : Touches directionnelles (anneau extérieur), Entrée (centre)

Sixième partie : Retour, bouton Muet (au centre), Accueil

Septième partie : Diminution / Augmentation du volume

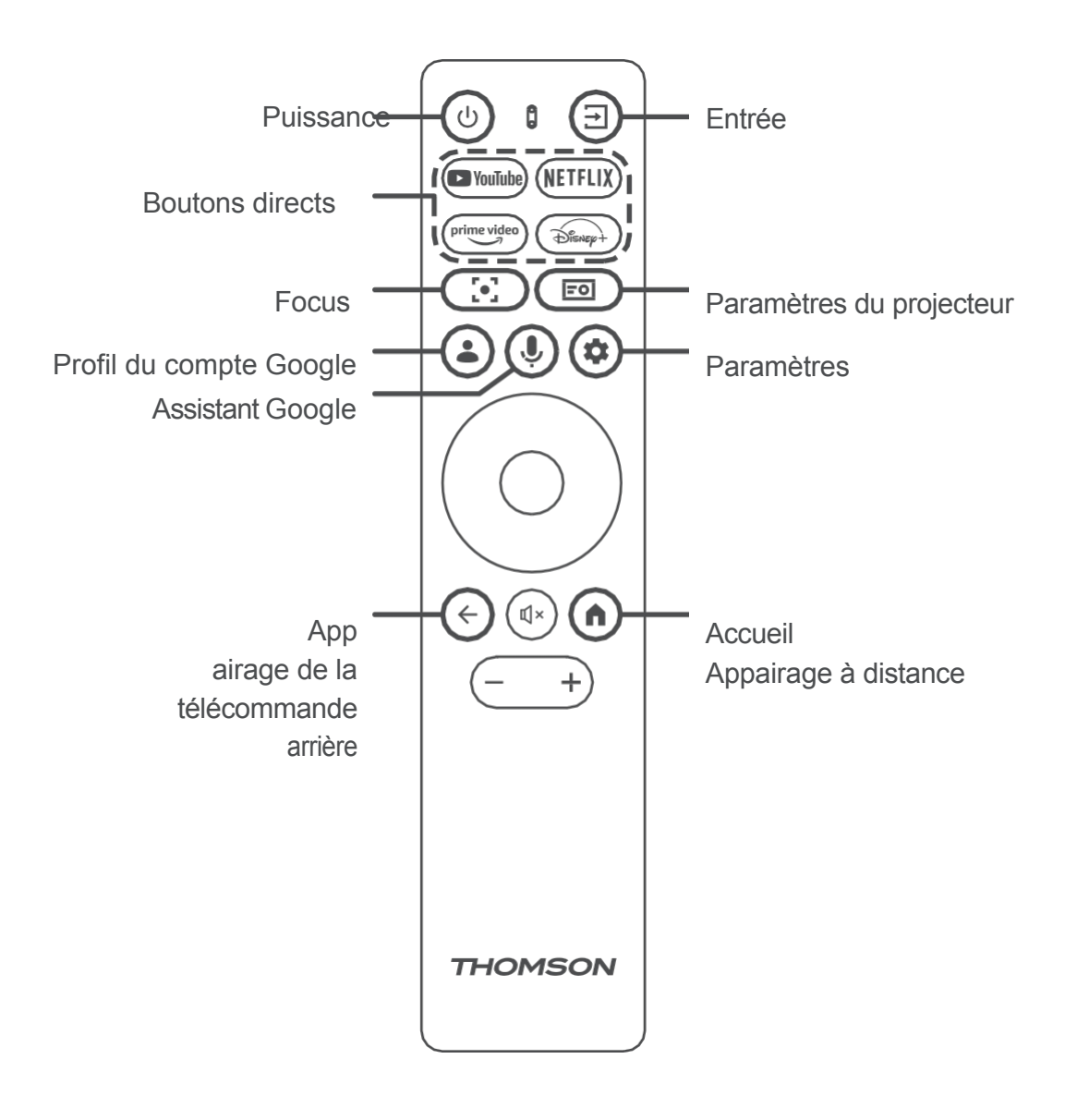

### Appairage Bluetooth (mode automatique)

**Étape 1 :** Allumez le projecteur et attendez que l'invite d'appairage Bluetooth s'affiche à l'écran. Placez la télécommande à moins de 10 cm / 0,33 ft du projecteur.

Étape 2 : Appuyez et maintenez les touches "BACK" et "HOME" simultanément pendant 3 secondes. Relâchez les

touches

lorsque le témoin lumineux commence à clignoter.

Étape 3 : Attendez que le message "Pairing Successful" s'affiche à l'écran, indiquant que le jumelage a été effectué avec succès.

Note: Appuyez et maintenez les touches "DOWN" et "BACK" pendant 5 secondes pour activer la fonction TalkBack, une fois que le mode d'accessibilité est activé, vous devriez entendre l'émission vocale du système.

Si l'annonce vocale n'est pas audible, veuillez répéter les étapes 1 et 2.

### 7. Placement

La disposition de la télécommande, décrite de gauche à droite et de haut en bas, est la suivante :

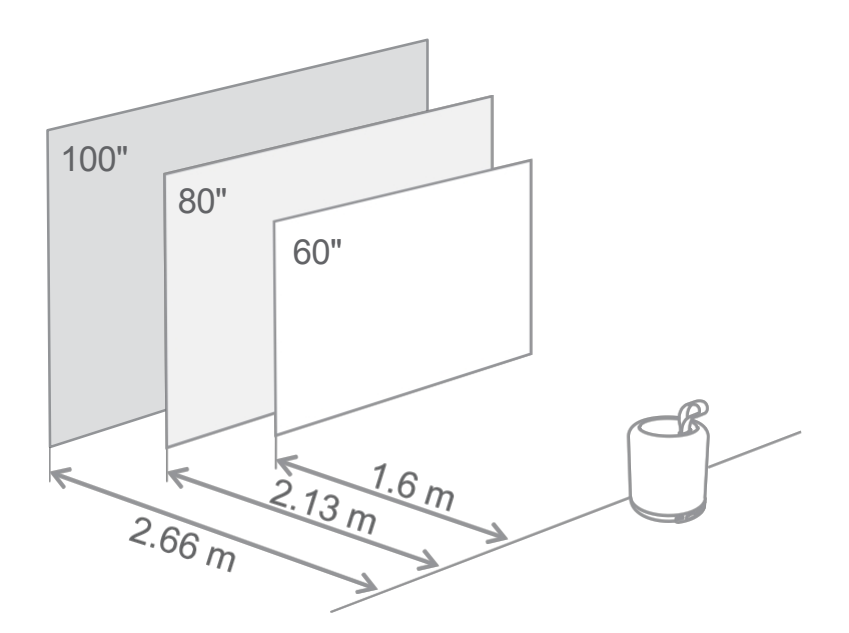

| Taille de l'image                | 60 pouces   | 80 pouces    | 100 pouces   |
|----------------------------------|-------------|--------------|--------------|
| Écran<br>(longueur *<br>largeur) | 133 * 75 cm | 177 * 100 cm | 221 * 124 cm |
| Distance de projection           | 160 cm      | 213 cm       | 266 cm       |

La meilleure taille de projection recommandée est de 80 pouces.

### 8. Mise sous tension

- 1. Connectez le projecteur à la prise de courant.
- 2. Appuyez sur le bouton d'alimentation du projecteur ou de la télécommande pour allumer le projecteur.

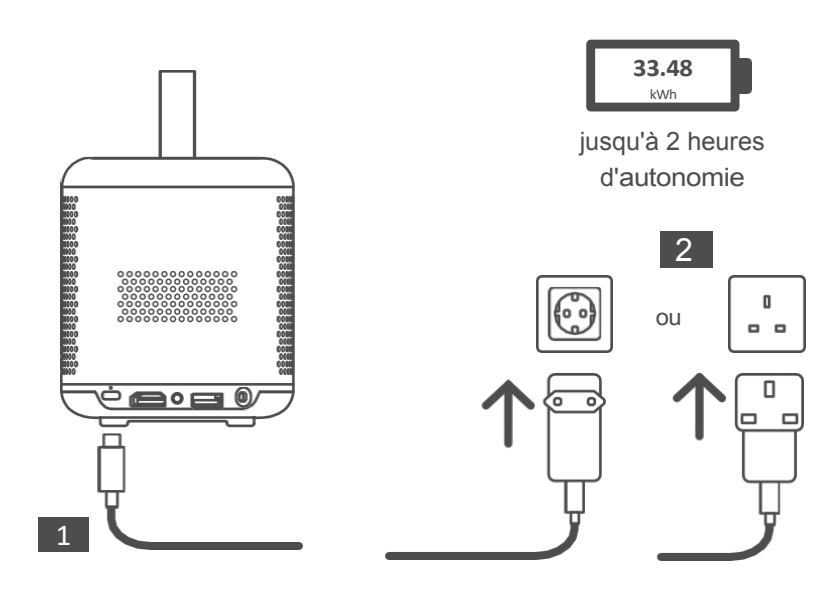

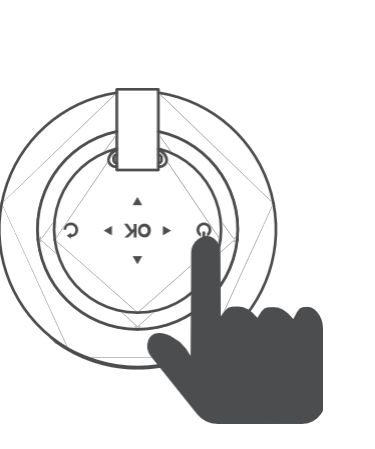

ou

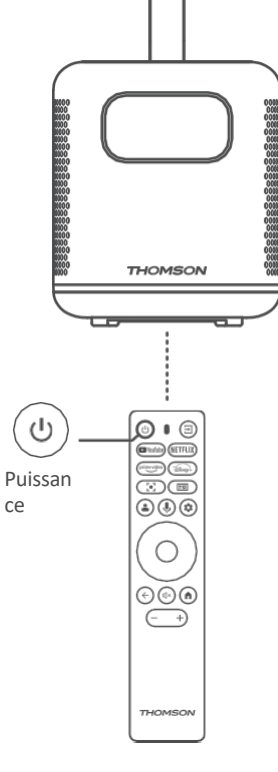

Mise sous tension

### 9. Mode veille / Mise hors tension

Appuyez sur le bouton d'alimentation du projecteur ou de la télécommande pour passer en mode veille. Appuyez sur le bouton d'alimentation du projecteur ou de la télécommande et maintenez-le enfoncé pendant 3 secondes pour éteindre le projecteur.

### 10. Paramètres du réseau

Allez dans [Paramètres], sélectionnez [Réseau et Internet] et activez le Wi-Fi. Choisissez votre réseau et entrez le mot de passe correct.

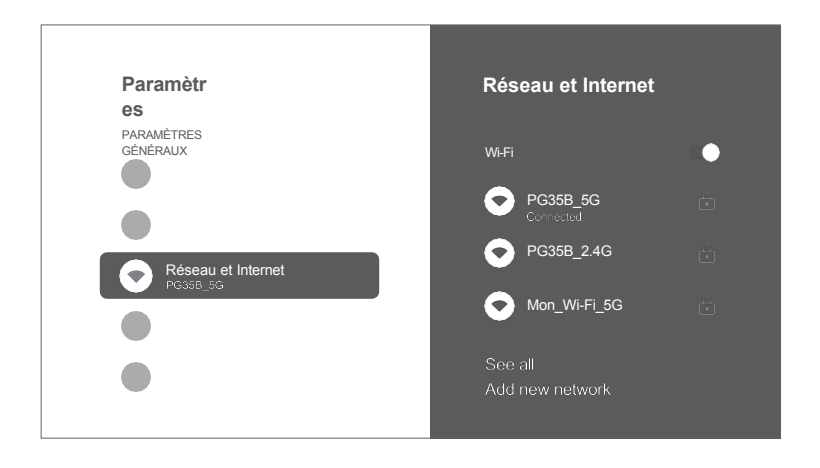

### 11. Paramètres de mise au point

Allez dans [Tableau de bord] et entrez dans [Réglage], sélectionnez [Mise au point] et choisissez entre la mise au point manuelle et la mise au point automatique.

#### Mise au point automatique

Sélectionnez [Mise au point automatique] pour déclencher la fonction de mise au point automatique. Le projecteur règle automatiquement la mise au point.

#### Mise au point manuelle

Sélectionnez [Mise au point manuelle] et utilisez les touches de navigation (haut/bas) de la télécommande pour régler la mise au point jusqu'à ce que l'image soit claire et nette.

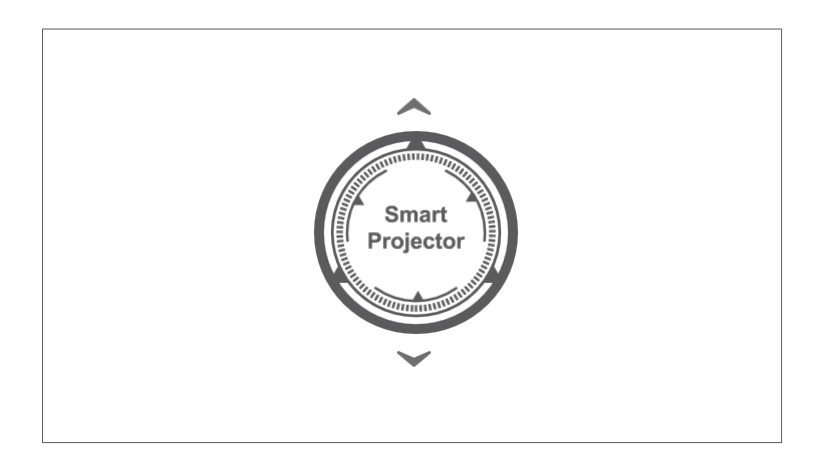

### 12. Correction de la distorsion trapézoïdale

Allez dans [Projecteur] -- [Correction d'image].

Sélectionnez [Correction automatique de la distorsion trapézoïdale], et l'écran sera automatiquement corrigé.

Sélectionnez [Correction manuelle de la distorsion trapézoïdale] et utilisez les touches de navigation pour ajuster les quatre points et la forme de l'image.

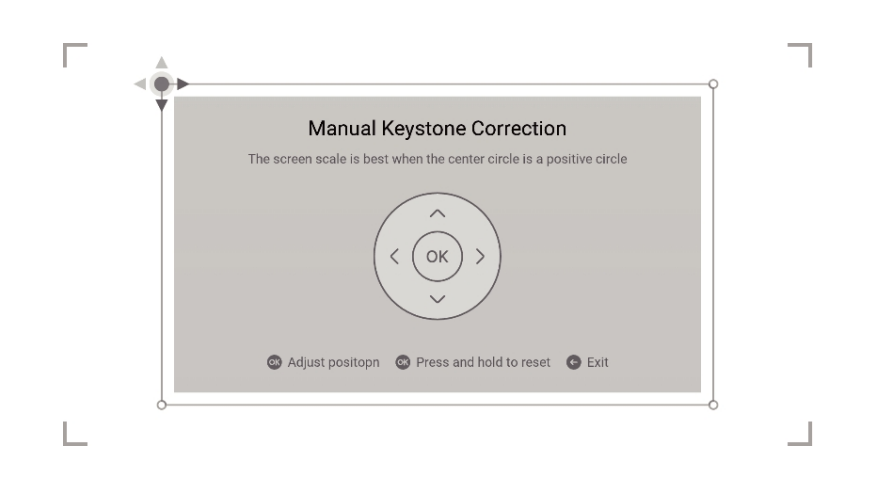

### **13. Mode haut-parleur Bluetooth**

- 1. Allez dans [Paramètres], sélectionnez [Projecteur] et cliquez sur [Mode haut-parleur Bluetooth].
- Lorsque vous entendez "Connexion Bluetooth réussie", le projecteur peut lire de la musique à partir de votre téléphone.
   de votre téléphone.
- 3. Connectez votre téléphone à un appareil dont le nom Bluetooth contient "PG35B".
- 4. Appuyez sur la touche "BACK" de la télécommande et maintenez-la enfoncée pendant 2 secondes jusqu'à [Bluetooth speaker mode].

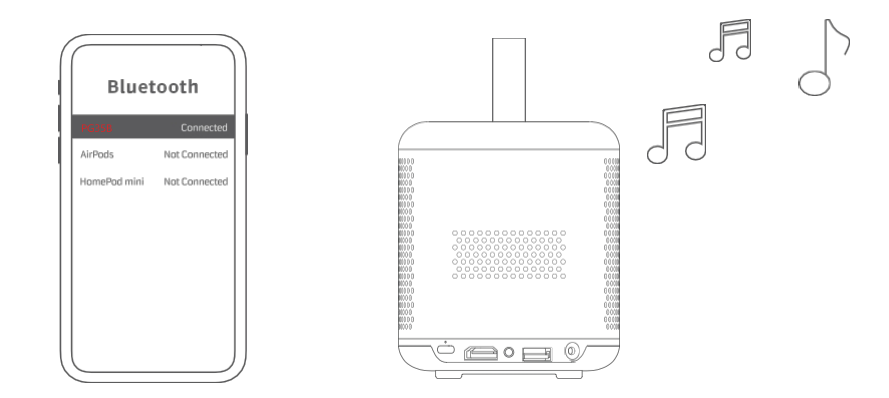

### **14. Assistant Google**

Votre téléviseur est plus utile que jamais. Utilisez votre voix pour trouver des films, diffuser des applications, écouter de la musique et contrôler votre projecteur. Demandez à l'assistant Google de trouver un titre spécifique, d'effectuer une recherche par genre ou d'obtenir des recommandations personnalisées. Vous pouvez même obtenir des réponses à l'écran, contrôler des appareils domestiques intelligents et bien plus encore. Appuyez sur le bouton Google Assistant de la télécommande pour commencer.

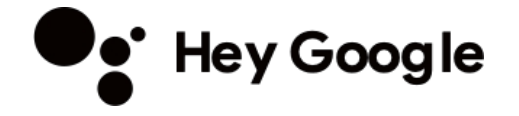

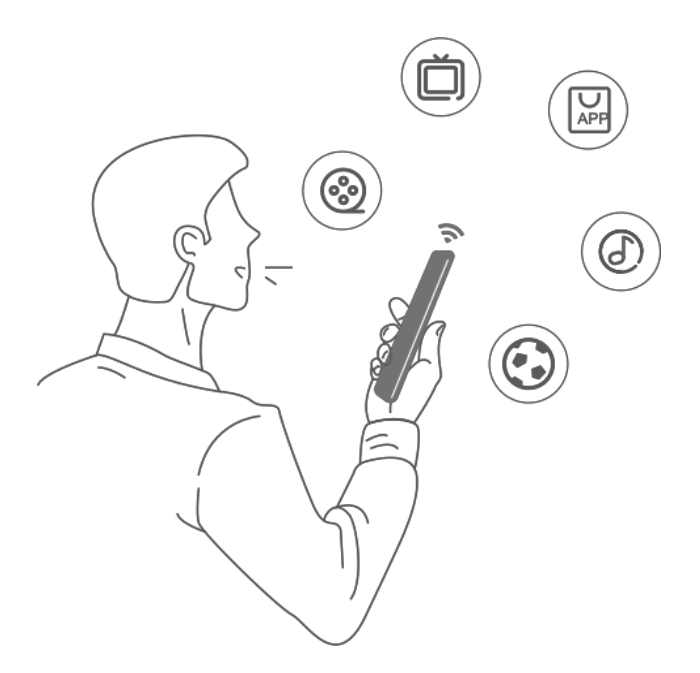

### **15.** Miroir d'écran avec Google Cast<sup>™</sup> et Apple AirPlay

Google Cast est une plateforme qui vous permet de diffuser vos divertissements préférés depuis votre téléphone, votre tablette ou votre ordinateur portable directement sur votre projecteur. Contrôlez facilement votre projecteur avec les applications que vous connaissez et aimez déjà depuis votre iPhone®, iPad®, téléphone ou tablette Android™, ordinateur portable Mac® ou Windows®, ou Chromebook.

Assurez-vous que le projecteur et votre appareil sont connectés au même réseau sans fil. Assurez-vous que le projecteur et votre appareil sont connectés au même réseau sans fil.

#### 1. Miroir d'écran avec Google Cast

- ① Connectez votre appareil et le projecteur au même réseau sans fil.
- ② Ouvrez une application Google Cast sur votre appareil.
- ③ Sélectionnez le contenu que vous souhaitez diffuser, puis appuyez sur l'icône de diffusion.
- ④ Sélectionnez "PG35B" pour vous connecter. Le projecteur affiche le contenu de votre appareil.
- \* En raison de restrictions de droits d'auteur, certains contenus ne peuvent pas être diffusés sur le projecteur. Vous pouvez diffuser le contenu sur le projecteur en installant les mêmes applications à partir de l'onglet Apps.

#### 2. Miroir d'écran via AirScreen

#### Vous pouvez mettre en miroir l'écran entier de votre appareil sur l'écran du projecteur.

- ① Assurez-vous que votre appareil et le projecteur sont connectés au même réseau sans fil.
- ② Installez l'application AirScreen AirPlay & Cast sur votre projecteur.
- ③ Ouvrez l'application AirScreen et suivez les instructions à l'écran pour terminer le processus.

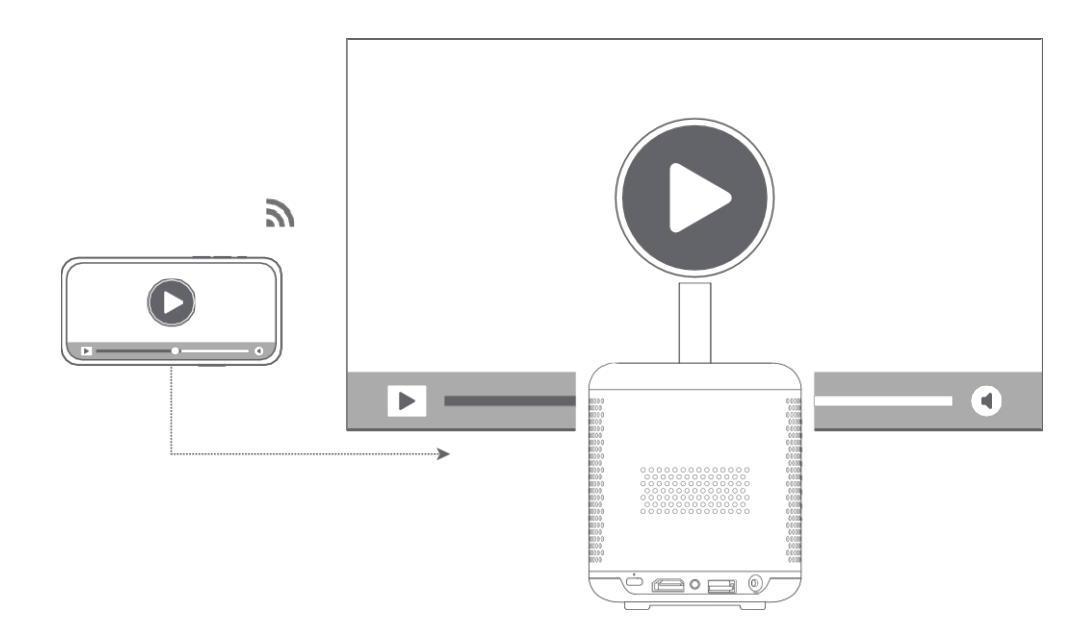

### 16. Entrée

Allez dans [Entrées] -- HDMI/HOME, sélectionnez et regardez du contenu provenant de différentes sources de signal. Ouvrez [IMPlayer] dans la liste des applications et regardez du contenu à partir de périphériques de stockage USB.

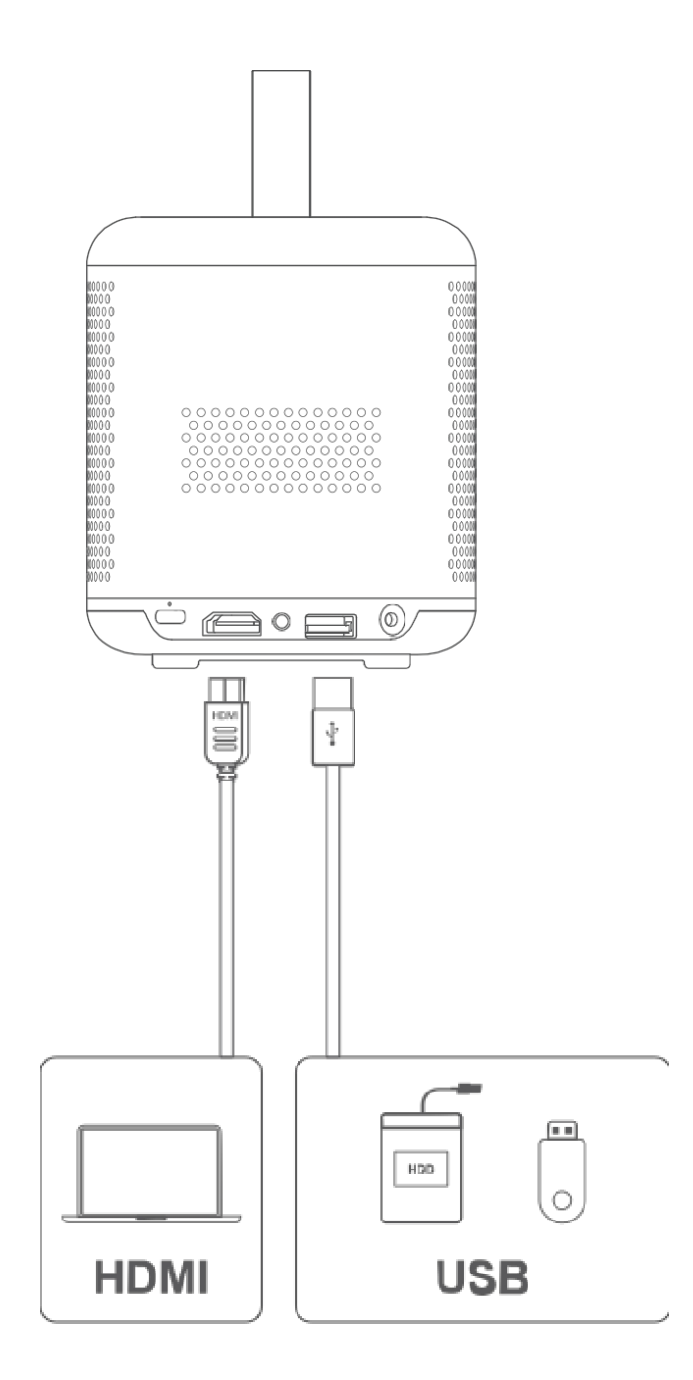

### 17. Autres réglages

#### **1.** Mode d'image

Allez dans [Réglages] -- [Affichage et son] -- [Image] -- [Température du mode d'image couleur] pour sélectionner différents modes d'image.

#### **2.** Mode projection

Allez dans [Réglages] -- [Projecteur] -- [Réglages avancés] -- [Mode de projection] pour choisir l'orientation de la projection.

#### 3. Zoom

Allez dans [Réglages] -- [Projecteur] -- [Correction d'image] -- [Adaptation d'image] pour redimensionner la taille de l'image de 100 % à 50 %.

#### 4. Informations sur le système et le produit

Allez dans [Réglages] -- [Système] -- [À propos] pour vérifier les informations sur le système et le produit.

### **18.** Spécifications

| Display Technology | 0,23 pouce, DLP |
|--------------------|-----------------|
| Display Resolution | 1920 x 1080     |
| Throw Ratio        | 1.2 : 1         |
| Speakers           | 5W x 2          |

| Bluetooth Version     | 5.1                                             |
|-----------------------|-------------------------------------------------|
| Wi-Fi                 | Double fréquence 2,4/5,0 GHz                    |
| Dimensions(L x W x H) | 100 x 100 x 114 mm<br>3,94 x 3,94 x 4,49 pouces |
| Weight                | 677 g / 1.49 lb                                 |

### 19. Résolution des problèmes

#### **1.** Pas de sortie audio

- a. Vérifier si le projecteur est en sourdine. Si c'est le cas, appuyez à nouveau sur la touche [Mute] pour rétablir le son du projecteur.
- b. Vérifiez si l'interface du projecteur "HDMI ARC" ou Bluetooth est connectée à un appareil audio externe.

#### 2. Pas de sortie d'image

- a. Appuyez sur le bouton [Power] à l'arrière du projecteur. Le voyant d'alimentation s'allume si le projecteur passe en mode de projection avec succès.
- b. Assurez-vous que l'adaptateur de courant a la puissance de sortie spécifiée.

#### 3. Pas de réseau

- a. Accédez à [Setting] via [Dash board] et vérifiez l'état de la connexion Internet dans l'option réseau.
- b. Assurez-vous que le câble réseau est correctement inséré dans l'interface "LAN" du projecteur.
- C. Assurez-vous que le routeur est correctement configuré.

#### 4. Image floue

- a. Réglez la mise au point ou la correction trapézoïdale du projecteur.
- b. Assurez-vous que la distance de projection se situe dans la plage focale effective du projecteur.
- C. Retirez la poussière ou la saleté de l'objectif à l'aide d'une soufflerie ou d'une brosse à poils doux.

#### 5. Image non rectangulaire

- a. Placer le projecteur perpendiculairement à l'écran/au mur si la fonction de correction de la distorsion trapézoïdale n'est pas utilisée.
- b. Utilisez la fonction de correction du trapèze pour ajuster la forme de l'image.

#### 6. Échec de la correction automatique du trapèze

- a. Assurez-vous que le module ToF sur le couvercle en verre avant du projecteur n'est pas bloqué ou sali.
- b. Déplacez le projecteur jusqu'à ce qu'il soit perpendiculaire à la surface de projection et réessayez.

#### 7. Échec de l'autofocus

- a. Assurez-vous que le module ToF sur le couvercle en verre avant du projecteur n'est pas bloqué ou sali.
- b. Déplacez le projecteur d'avant en arrière jusqu'à ce que la distance de projection recommandée soit atteinte.

#### 8. La télécommande ne répond pas

- a. Assurez-vous que les piles sont correctement installées et qu'elles ne sont pas épuisées.
- b. Éliminez tout obstacle entre le projecteur et la télécommande.
- c. Assurez-vous que la télécommande est correctement appariée au projecteur via Bluetooth.
- d. Assurez-vous qu'aucun bouton n'est enfoncé ou bloqué et vérifiez si le voyant d'alimentation est toujours allumé. Si c'est le cas, veuillez contacter le service clientèle ou le centre de service local.

#### 9. Connecter les appareils Bluetooth

Entrez dans [Paramètres], ouvrez l'option [Bluetooth] pour vérifier la liste des appareils Bluetooth et connectez l'appareil.

#### **10.** Impossible d'allumer le projecteur

Le projecteur passe en mode de protection si la batterie interne est épuisée. Dans ce cas, assurez-vous que le projecteur est connecté à l'alimentation électrique, puis appuyez sur le bouton d'alimentation du projecteur ou de la télécommande et maintenez-le enfoncé pendant 3 secondes pour allumer le projecteur. Dans les autres cas, veuillez contacter le service clientèle ou le centre de service local.

#### **11.** Autres

N'hésitez pas à nous contacter à l'adresse suivante contact@streamview.com

\* Veuillez utiliser nos accessoires pour éviter tout risque.

### 20. Précautions importantes

- Ne regardez pas directement le faisceau de projection avec vos yeux, car le faisceau puissant peut endommager vos yeux. RG2 IEC 60825-1:2014
- Ne bloquez pas ou ne couvrez pas les orifices de dissipation thermique de l'appareil afin d'éviter d'affecter la dissipation thermique des pièces internes et d'endommager l'appareil.
- Tenir à l'écart de l'humidité, de l'exposition, des températures élevées, des basses pressions et des environnements magnétiques.
- Ne placez pas l'appareil dans des endroits susceptibles d'être excessivement poussiéreux ou sales.
- Placez l'appareil dans un endroit plat et stable, et ne le placez pas sur une surface sujette aux vibrations.
- Ne laissez pas les enfants manipuler l'appareil sans surveillance.
- Ne placez pas d'objets lourds ou pointus sur l'appareil.
- Évitez les vibrations extrêmes, car elles peuvent endommager les composants internes.
- Veuillez utiliser le bon type de pile pour la télécommande.
- N'utilisez que les accessoires spécifiés ou fournis par le fabricant (tels que l'adaptateur d'alimentation exclusif, le support, etc.)
- Ne pas démonter l'appareil. L'appareil ne doit être réparé que par du personnel autorisé par le fabricant.
- Le boîtier métallique est recouvert d'une peinture isolante.
- La fiche est considérée comme un dispositif déconnecté de l'adaptateur.
- L'adaptateur doit être installé à proximité de l'équipement et doit être facilement accessible.
- Protégez le cordon d'alimentation contre les piétinements et les pincements, en particulier au niveau des fiches, des prises de courant et de l'endroit où il sort de l'appareil.
- et à l'endroit où il sort de l'appareil.

Débranchez cet appareil en cas d'orage ou lorsqu'il n'est pas utilisé pendant une longue période.

- Lorsque la fiche d'alimentation ou un coupleur d'appareil est utilisé pour déconnecter l'appareil, l'appareil déconnecté reste facilement utilisable.
- l'appareil déconnecté reste facilement utilisable.
   Ne jamais toucher le câble d'alimentation ou le connecteur d'alimentation avec des mains mouillées.
- Risque d'explosion si la batterie est remplacée par un type incorrect. Éliminez les piles usagées conformément aux réglementations locales.

### 21. Informations sur le fournisseur

Fourni par Streamview GmbH Adresse : Franz-Josefs-Kai 1, 1010 Vienne, Autriche

### 22. Déclaration de conformité

DÉCLARATION DE CONFORMITÉ DE L'UE

MARQUE DÉPOSÉE : THOMSON MODÈLE : PG35B ALIMENTATION : 20V== 5A LE PRODUIT COMPREND : Projecteur x1、Télécommande x1、Pile AAA x2、Câble USB-C DC IN x1、 Adaptateur d'alimentation x1、Adaptateur x1、Sac de rangement x1、PTZ bracket x1、Cleaing cloth x1、Fiche et guide d'utilisation x1

Le produit fourni est conforme à la législation d'harmonisation de l'Union européenne :

- Directive RoHS 2011/65/EU avec l'amendement (UE) 2015/863
- Directive DEEE 2012/19/EU
- SVHC Règlement (CE) n° 1907/2006 (REACH)
- CE Directive RED-2014/53/EU
- Directive EAA UE 2019/882

Les normes harmonisées, autres normes et documents officiels de l'UE suivants ont été appliqués pour la procédure d'évaluation de la conformité :

Directive RoHS - 2011/65/EU avec l'amendement (EU) 2015/863 : IEC 62321-3-1:2013 Directive DEEE - 2012/19/EU : EN 50419:2005 Règlement SVHC - (CE) No 1907/2006 : EN 14583:2016, ISO 17353:2004(E) Directive CE RED 2014/53/EU : EN IEC 62311:2020 EN IEC 62368-1:2020+A11:2020 EN 55032:2015+A1:2020 EN IEC 61000-3-2:2019+A1:2021 EN 61000-3-3:2013+A1:2019 EN 55035:2017+A11:2020 ETSI EN 301 489-1 V2.2.3 : 2019 ETSI EN 301 489-3 V2.3.2 : 2023 ETSI EN 301 489-17 V3.3.1 : 2024 ETSI EN 300 328 V2.2.2:2019 ETSI EN 301 893 V2.1.1 : 2017 ETSI EN 300 440 V2.2.1 : 2018

Directive EAA - UE 2019/882 : EN 301549

#### Attention à la température ambiante de fonctionnement

Température ambiante de fonctionnement : -10 - 40°C, Température ambiante de stockage et de transport : -20 - 60°C, altitude non supérieure à 5000m (pression atmosphérique non inférieure à 54kPa),

#### **AVERTISSEMENT :**

• le remplacement d'une pile par un type incorrect peut neutraliser une mesure de protection ;

• l'élimination d'une pile dans le feu ou dans un four chaud, ou l'écrasement ou le découpage mécanique d'une pile, peut entraîner une explosion ;

- laisser une pile dans un environnement à température extrêmement élevée, comme le soleil, le feu ou une surface chaude, peut entraîner une explosion ou la fuite d'un liquide ou d'un gaz inflammable ;
- une batterie soumise à une pression d'air extrêmement basse peut provoquer une explosion ou une fuite de liquide ou de gaz inflammable.

#### ATTENTION

Risque d'incendie ou d'explosion si la batterie est remplacée par un type incorrect !

La prise d'alimentation externe est utilisée comme dispositif de déconnexion ; le dispositif de déconnexion doit donc rester facilement utilisable.

### 23. Déclaration

Google TV est le nom de l'expérience logicielle de cet appareil et une marque commerciale de Google LLC. Google, YouTube, Google Cast et YouTube Music sont des marques commerciales de Google LLC.

# **Dolby** Audio

Fabriqué sous licence de Dolby Laboratories. Dolby, Dolby Audio et le symbole du double D sont des marques commerciales de Dolby Laboratories Licensing Corporation.

# H⊃mi™

Les termes HDMI, HDMI High-Definition Multimedia Interface, HDMI Trade dress et les logos HDMI sont des marques commerciales ou des marques déposées de HDMI Licensing Administrator, Inc.

# NETFLIX

Netflix est une marque déposée de Netflix, Inc.

### **Spécifications techniques :**

Interface HDMI, Type-C x1 (DC), AUX, USB 2.0 Matériel Hautparleur 5W x2 inclus Projecteur hybride intelligent PG35B, télécommande, adaptateur d'alimentation multiprise, 2 piles AAA, cordon d'alimentation, étui, support

Luminosité jusqu'à 350 ANSI Im Taille de l'image jusqu'à 100 pouces Angle de réglage possible avec le support Distance de projection 1,5-2,7m Jusqu'à 2 heures en mode Eco Cet appareil est conforme à la partie 15 des règles de la FCC. Son fonctionnement est soumis aux deux conditions suivantes : (1) cet appareil ne doit pas causer d'interférences nuisibles, et (2) cet appareil doit accepter toute interférence recue, y compris les interférences susceptibles de provoquer un fonctionnement indésirable. Sous réserve de modifications. En raison de la recherche et du développement continus, les spécifications techniques, la conception et l'apparence des produits peuvent changer. Veuillez noter que la vitesse de téléchargement dépend de votre connexion Internet et que certaines applications peuvent ne pas être disponibles dans tous les pays. Un abonnement aux services de streaming peut être nécessaire. Google TV est le nom de l'expérience logicielle de cet appareil et une margue commerciale de Google LLC. Google, YouTube, Google Cast et YouTube Music sont des margues commerciales de Google LLC. L'assistant Google n'est pas disponible dans certaines langues et certains pays. La disponibilité des services varie selon le pays et la langue. Netflix est une margue déposée de Netflix, Inc. L'abonnement à Netflix est obligatoire. Netflix est disponible dans certains pays. Pour plus d'informations, consultez le site http://www.netflix.com. Apple TV est une marque d'Apple Inc. déposée aux États-Unis et dans d'autres pays et régions. Wi-Fi est une marque déposée de Wi-Fi Alliance®. Les termes HDMI, HDMI High-Definition Multimedia Interface, HDMI Trade dress et les logos HDMI sont des marques commerciales ou des marques déposées de HDMI Licensing Administrator, Inc. Fabriqué sous licence de Dolby Laboratories. Dolby, Dolby Audio et le symbole du double D sont des marques commerciales de Dolby Laboratories Licensing Corporation. Œuvres confidentielles non publiées. Abonnement Disney+ requis, voir les conditions à l'adresse https://www.disneyplus.com. ©2025 Disney et ses entités liées.

©2025 Amazon.com, Inc. ou ses filiales. Amazon, Prime Video et toutes les marques associées sont des marques déposées.

marques d'Amazon.com, Inc. ou de ses filiales. Les frais d'adhésion à Amazon Prime ou à Prime Video s'appliquent. Voir primevideo.com/terms pour plus de détails. Tous les autres produits, services, sociétés, marques, noms commerciaux ou de produits et logos mentionnés dans le présent document sont la propriété de leurs détenteurs respectifs. Tous les droits sont réservés. ©2025 StreamView GmbH, Franz-Josefs-Kai1, 1010 Vienne, Autriche. Sous la responsabilité de StreamView GmbH. THOMSON et le logo THOMSON sont des marques commerciales utilisées par StreamView GmbH - pour plus d'informations, voir http://www.thomson-brand.com. contact@streamview.com

Protection des données : Les fournisseurs d'applications et les fournisseurs de services peuvent collecter et utiliser des données techniques et des informations connexes, y compris, mais sans s'y limiter, des informations techniques sur cet appareil, le système et les logiciels d'application et les périphériques. Les fournisseurs d'applications et les prestataires de services peuvent utiliser ces informations pour améliorer le dispositif fourni ou installé par vous après l'achat du produit, et peuvent demander un enregistrement avec vos données personnelles. Certains services peuvent collecter des données personnelles même sans fournir d'avertissements supplémentaires. StreamView ne peut être tenu responsable d'une éventuelle violation de la protection des données par des services tiers, Nous certifions par la présente que le Thomson Vega PG35B est conforme à la directive 2014/53/UE. En outre, veuillez noter que dans certains pays, la fonctionnalité WLAN de cet appareil est limitée à une utilisation en intérieur uniquement lorsqu'il fonctionne dans la gamme de fréquences 5150 à 5350 MHz.